Emacs Crash-Kurs am BLIT 2011 Axel Beckert <abe@debian.org> http://noone.org/talks/emacs/

## Notation

"C-" = Control-Taste drücken und halten, anschliessend die danach genannte Taste drücken, wieder loslassen und dann auch die Control-Taste wieder loslassen.

"M-" = Meta- (oder Alt-) Taste drücken und halten, anschliessend die danach genannte Taste drücken, wieder loslassen und dann auch die Meta- bzw. Alt-Taste wieder loslassen. Alternativ kann man auch erst die Escape-Taste drücken und direkt wieder loslassen und anschliessend die danach genannte Taste drücken und wieder loslassen.

"S-" = Shift-Taste drücken und halten, anschliessend die danach genannte Taste drücken, wieder loslassen und dann auch die Shift-Taste wieder loslassen.

Das Wichtigste

\* Wie komme ich wieder raus? C-x C-c \* Halt! Stopp! Abbrechen! C-g \* Undo C-x C-u oder C-\_ oder C-/

Buffers, Minibuffer, Windows und Frames

\* Buffers

Vergleichbar mit Tabs in Webbrowsern. Eine Datei pro Buffer. Buffers müssen keine Datei enthalten. Beispiele: \*scratch\* und \*Messages\*

\* Minibuffer

Status- und Eingabe-Zeile am unteren Rand (Vergleichbar in Webbrowsern: Status- und Adresszeile in einem)

\* Windows

Bereich in dem ein Buffer angezeigt wird.

\* Frames

Unter grafischen Oberflächen ein Fenster. Kann mehrere "Windows" enthalten.

Navigieren in Emacs

- \* Cursor-Tasten und Seite Auf und Ab, Pos1/Home und Ende gehen natürlich auch.
- \* Cursor

| C-f          | vorwärts (forward)                        |
|--------------|-------------------------------------------|
| C-b          | rückwärts (backward) - Konflikt mit tmux! |
| M-f oder C-→ | ein Wort vorwärts (forward)               |
| M-b oder C-← | ein Wort rückwärts (backward)             |
| C - n        | nächste Zeile (next line)                 |
| C - p        | vorherige Zeile (previous line)           |
| C-a          | Zeilenanfang - Konflikt mit screen!       |
| C-e          | Zeilenende                                |

\* Seitenweise Blättern; Anfang und Ende

C-v Seite nach unten M-v Seite nach oben

M-< Anfang des Buffers M-> Ende des Buffers

\* Zeile im "Window" Zentrieren

C-l verschieden oft drücken:

- 1x: Buffer wird so gescrollt, dass die aktuelle Zeile in der Mitte des Windows liegt
- 2x: Buffer wird so gescrollt, dass die aktuelle Zeile am Anfang des Windows liegt
- 3x: Buffer wird so gescrollt, dass die aktuelle Zeile am Ende des Windows liegt

Editieren in Emacs

\* Löschen

| C-d oder Entf      | Zeichen unter Cursor löschen                                                                              |
|--------------------|----------------------------------------------------------------------------------------------------|
| Backspace          | Zeichen vor Cursor löschen                                                                                |
| M-d                | Wort ab Cursor löschen                                                                                    |
| M-Backspace        | Wort vor Cursor löschen                                                                                   |
| M-∖<br>M-Leertaste | Alle zusammenhängenden Leerzeichen löschen<br>Alle zusammenhängenden Leerzeichen bis auf<br>eines löschen |
| C-k                | Löschen bis Zeilenende                                                                                    |

\* Blöcke markieren

Shift + Cursortasten wie unter Windows oder GTK gewohnt

| C-Space         | Setze Anfangsmarkierung                |
|-----------------|----------------------------------------|
| C-Space C-Space | Lösche Anfangsmarkierung               |
| C-x C-x         | Tausche Anfangsmarkierung und aktuelle |
|                 | Position aus                           |

Aktivierung und Deaktivierung der Hervorhebung der markierten Region durch M-x transient-mark-mode RET

\* Cut & Copy

C-w oder 2x rechte Maustaste Cut M-w oder 1x rechte Maustaste Copy

\* Paste

C-y, S-Ins (Shift-Einfügen) oder mittlere Maustaste Paste ("Yank") M-y Ersetze letzten Paste durch vorhergehenden Inhalt des Zwischenspeichers

\* Inkrementelle Suche

C-s Suche vorwärts C-r Suche rückwärts C-M-s RegExp-Suche vorwärts C-M-r RegExp-Suche rückwärts

\* Buchstaben- und Wortdreher

C-t Buchstaben unter und nach dem Cursor austauschen (Konflikt mit Ratpoison Window Manager!)

- M-t die zwei Wörter um den Cursor austauschen
- \* Groß- und Kleinschreibung
  - M-u Nächstes Wort großschreiben (Uppercase)
  - M-l Nächstes Wort kleinschreiben (Lowercase)
  - M-c Nächstes Wort mit großem Anfangsbuchstaben schreiben, Rest klein (Wordcase/Camelcase)
- \* Nächste Eingabe Quoten

C-q und danach das gewünschte Zeichen eingeben.

Arbeiten mit Buffern und Windows

\* Dateien öffnen

| C-x C-f | Datei in neuem Buffer öffnen                    |
|---------|-------------------------------------------------|
| C-x C-r | Datei schreibgeschützt in neuem Buffer öffnen   |
| C-x C-v | Datei in aktuellen Buffer ersetzen durch neu zu |
|         | öffnende Datei                                  |

\* Dateien speichern

| C-x C-s | aktuellen Buffer speichern                           |
|---------|------------------------------------------------------|
| C-x s   | alle Buffer mit ungespeicherten Änderungen speichern |
| C-x C-q | Schreibschutz an/aus (toggle read-only)              |

\* Wechseln zwischen Buffern

| C-x b RET            | Wechsle zu vorherigem Buffer                         |
|----------------------|------------------------------------------------------|
| C-x b Buffername RET | Wechsle zu genanntem, Buffer (Tab-Completion         |
|                      | verfügbar, nicht existente Buffer werden ohne        |
|                      | Datei-Assoziation angelegt)                          |
| C-x k RET            | Kille aktuellen Buffer                               |
| C-x k Buffername RET | Kille genannten Buffer (Tab-Completion<br>verfügbar) |

- , C-x C-b Zeige Bufferliste
- \* Windows aufsplitten

```
C-x 2horizontal splittenC-x 3vertikal splitten (Siehe auch M-x follow-mode)C-x 1nur noch ein WindowC-x 0Window schliessen
```

C-x o Zu anderem/nächstem Window wechseln (o = other)

\* Arbeiten mit Frames

```
C-x 5 2 neuer Frame
C-x 5 1 mache diesen Frame den einzigen
C-x 5 0 schließe diesen Frame
C-z Frame minimieren/iconifizieren (funktioniert nicht mit
allen Window-Managern, z.B. ist xmonad bekannt für
Probleme damit)
```

```
emacs -nw Emacs im Textmodus starten (nw = no X window)
```

Suchen und Ersetzen

\* Interaktives Suchen und Ersetzen

```
Normal: M-% (M-S-5)
RegExp: C-M-% (C-M-S-5)
Ersetzen?
```

y = Ja n = Nein ! = Alle

q = Hier aufhören ^ = zum vorherigen Treffer springen Zeilenumbrüche? Unix-Zeilenumbruch: C-q C-j MS-DOS-Zeilenumbruch: C-q C-m Universelles Prefix C-<n>, C-u C-u <space> fügt 4 Leerzeichen ein, hilfreich zur Einrückung fügt 80 "#" Zeichen ein C-u 80 # C-u 10 C-u 0 fügt 10 "0" Zeichen ein Client und Server Server starten: M-x start-serve Datei mit bereits offenem Emacs editieren: emacsclient datei.txt Editieren einer per emacsclient geöffneten Datei: C-x # Eingebauter Dateimanager (Dired) Aufrufen mit C-x d Aktualisieren: q Shell-Kommando auf markierte Datei: ! Datei umbenennen: R Datei kopieren: C Beenden: q Datei markieren: m Alle Backup-Dateien markieren: ~ Alle ausführbaren Dateien markieren: \* Markierte Dateien löschen: x Makros C-x ( Aufnahme starten C-x) Aufnahme beenden C-x e Makro abspielen е Makro nochmals abspielen Nette Minor-Modes M-x auto-fill-mode (Siehe auch M-q und Tab) M-x show-paren-mode (Siehe auch C-M-f und C-M-b) M-x font-lock-mode (Je nach Major-Mode) M-x develock-mode (Je nach Major-Mode, apt-get install develock-el) Dateien auf entfernten Rechnern editieren; TRAMP \* TRAMP = Transparent Remote Access, Multiple Protocols Syntax: /method:user@remotehost:filename \* Protocols: ssh, sudo, su, etc. \* http://www.gnu.org/s/tramp/ \* http://www.emacswiki.org/emacs/TrampMode Nützliche Debian-Pakete rund um Emacs \* debian-el (z.B. M-x debian-bug, sources.list mode) \* devscripts-el (z.B. bts mode) \* dpkg-dev-el (z.B. changelog mode, control file mode, copyright mode) \* emacs-goodies-el (z.B. apache-mode) \* whizzytex (WYSIWYG TeX und LaTeX) Schnelle Online-Hilfe C-h a Apropos (RegExp-Suche nach Funktionen, Variablen, ...) C-h k Beantwortet die Frage "Was macht dieser Tastendruck?"

C-h f

C-h v

Funktionen anzeigen

Variablen anzeigen

C-h m Hilfe zum aktuellen Major-Mode und aktiven Minor-Modes C-h t Tutorial

Resourcen und Links

| * | Mastering Emacs (Blog):  | http://www.masteringemacs.org/                               |
|---|--------------------------|--------------------------------------------------------------|
| * | EmacsWiki:               | http://www.emacswiki.org/                                    |
| * | Emacs Starter Kit:       | <pre>https://github.com/technomancy/emacs-starter-kit/</pre> |
| * | Conkeror (Webbrowser, de | r sich wie Emacs bedient):                                   |
|   |                          |                                                              |

http://conkeror.org/

## Danke

Kan-Ru Chen und Sebastian Tennant für die Beiträge zur relativ spontanen Emacs Skills Exchange Session an der DebConf12, aus der dieser Crashkurs entstand.